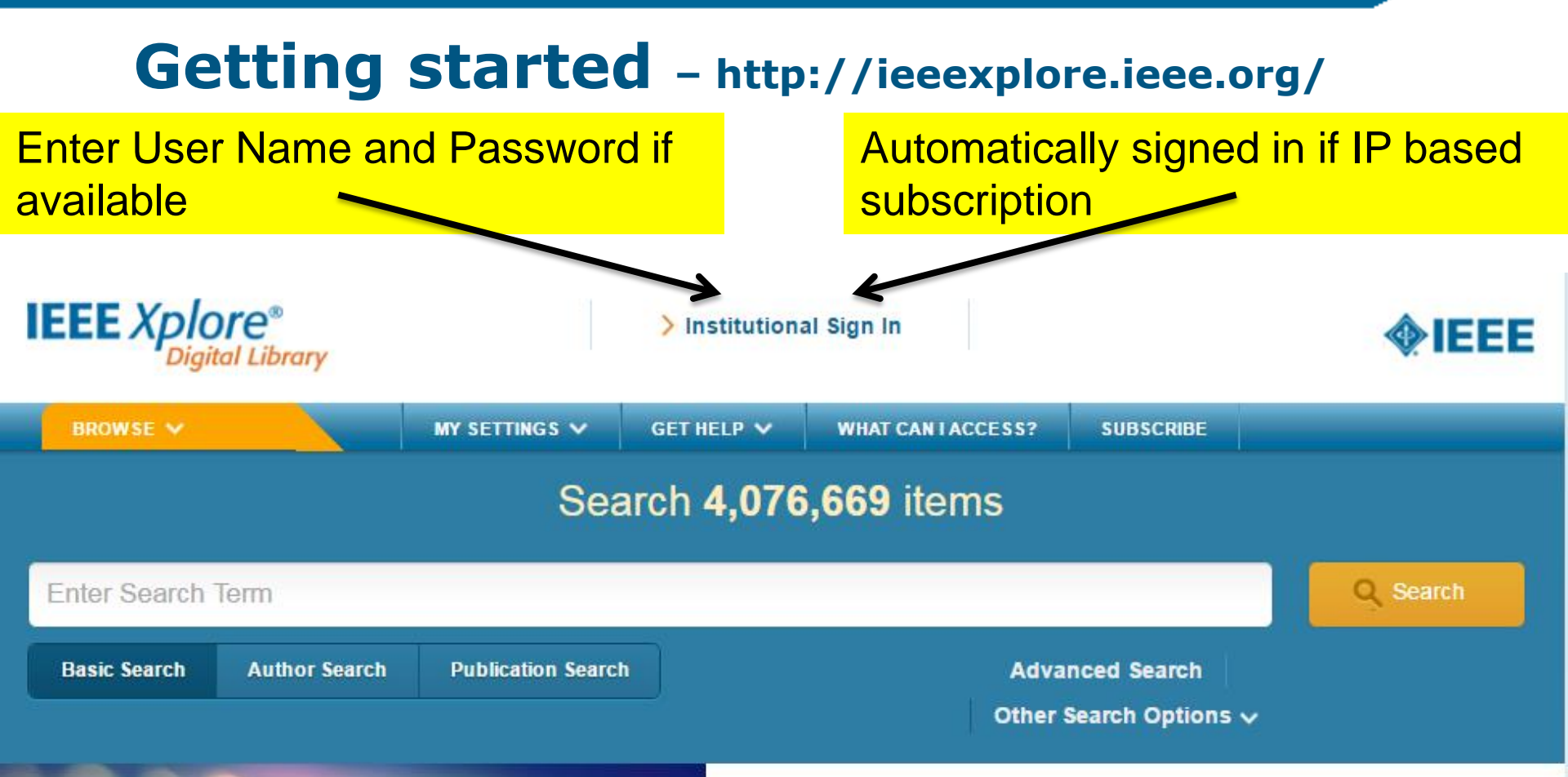

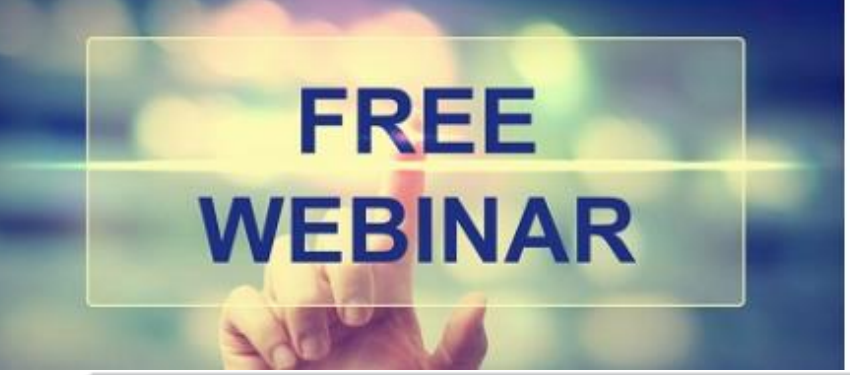

#### InnovationQ Plus - New Analytics Tools and Features

IP professionals can gain greater patent intelligence with InnovationQ Plus—a discovery and analytics solution from IEEE and IP.com. View a recorded webinar for a demonstration of the latest features.

### **Post Login** – http://ieeexplore.ieee.org/

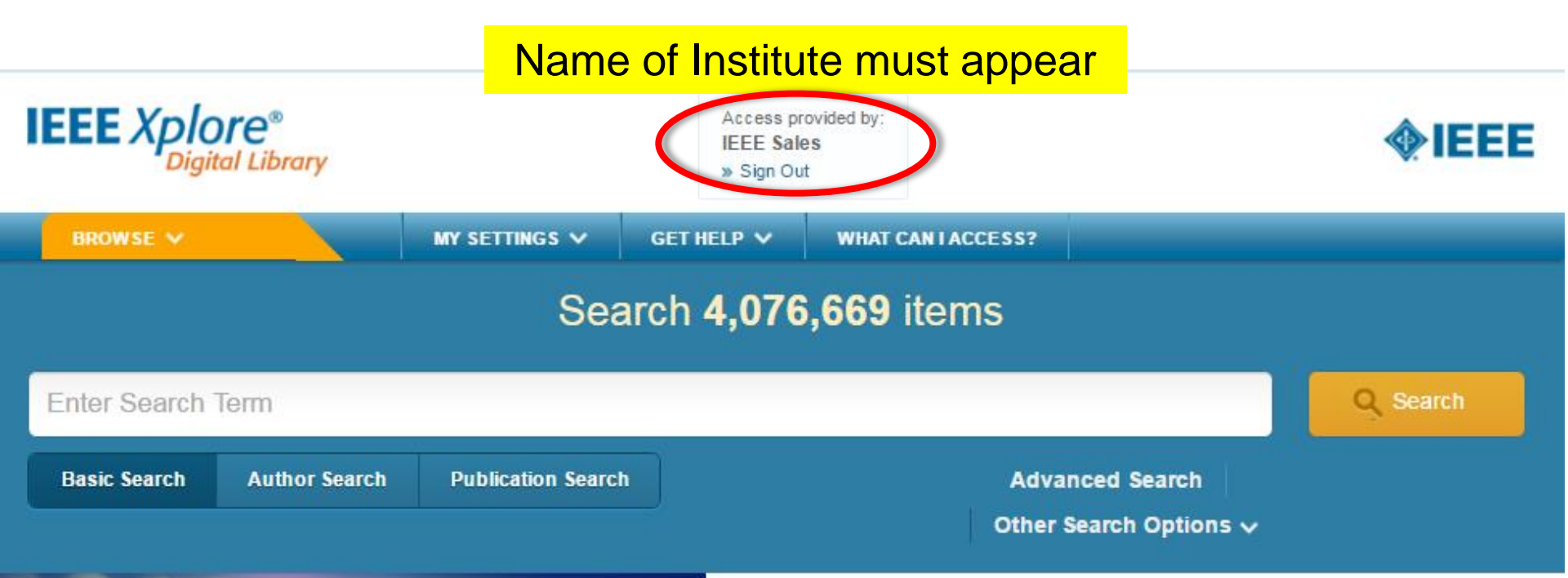

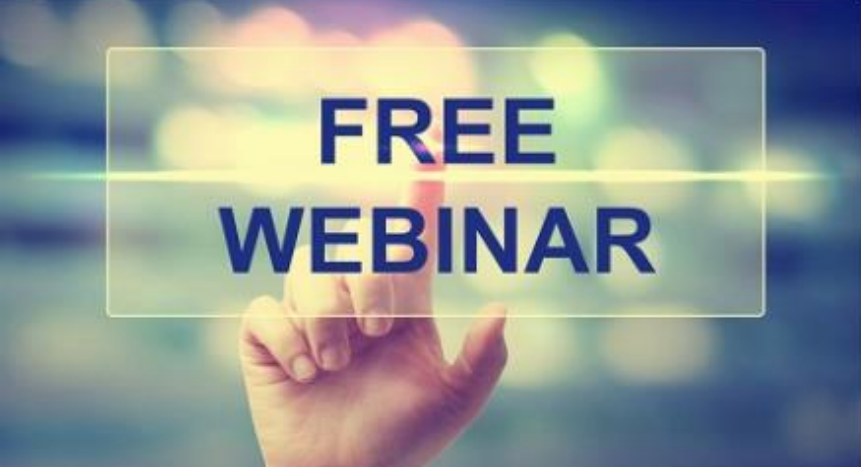

#### InnovationQ Plus - New Analytics Tools and Features

IP professionals can gain greater patent intelligence with InnovationQ Plus—a discovery and analytics solution from IEEE and IP.com. View a recorded webinar for a demonstration of the latest features.

View the recording Learn more about InnovationQ Plus

# **Start Simply-Search with a Keyword**

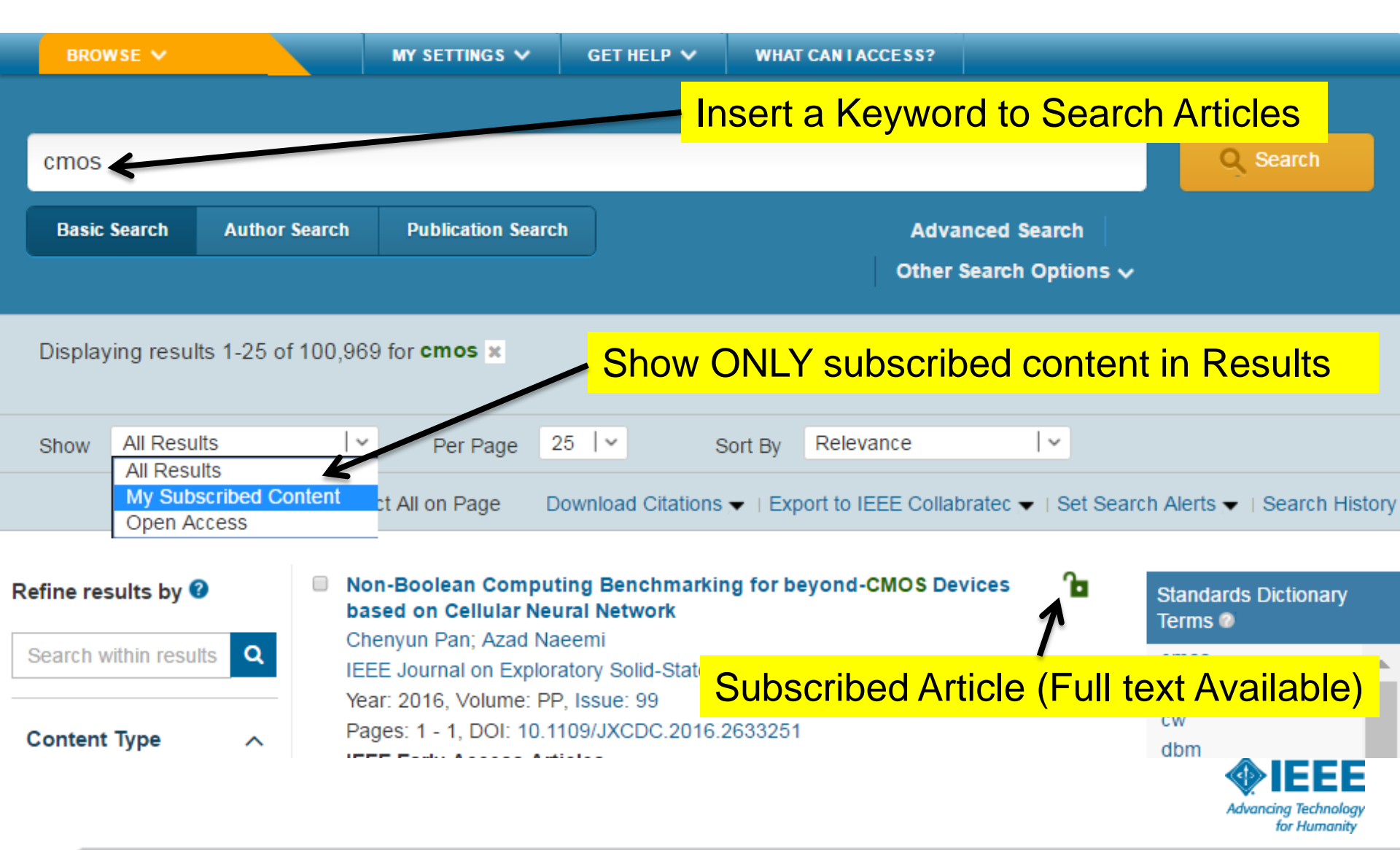

## Choose Find periodicals in IEEE Xplore®

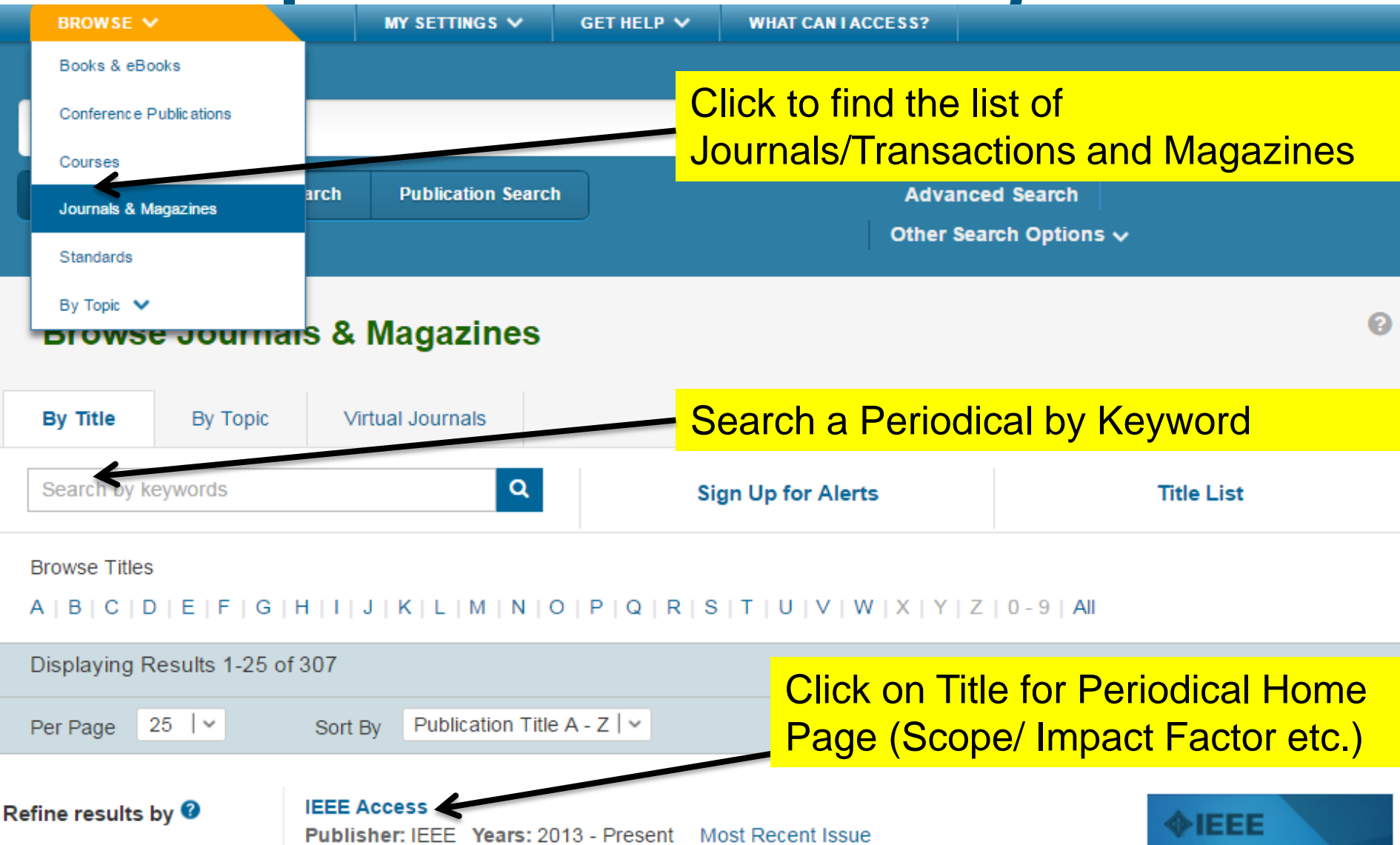